# Hisense

# BEDIENUNGSANLEITUNG

Vor der Benutzung des Fernsehers lesen Sie die Bedienungsanleitung bitte aufmerksam durch und bewahren Sie sie für zukünftiges Nachschlagen auf.

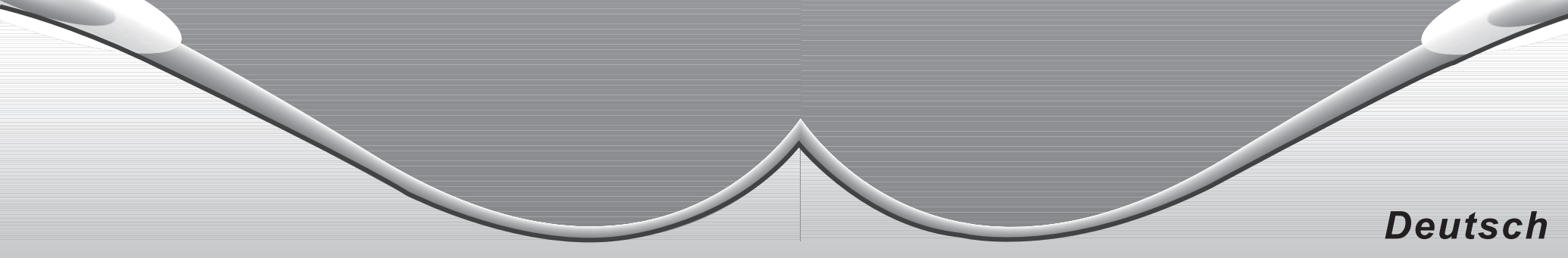

ES-M134301

### Wichtige Sicherheitshinweise

CAUTION STROMSCHLAGGEFAHR! NICHT ÖFFNEN!

VORSICHT: ZUR VERMEIDUNG VON STROMSCHLAG GERÄTEGEHÄUSE NICHT ÖFFNEN. ES **BEFINDEN SICH KEINE VOM** VERBRAUCHER WARTBAREN TEILE IM INNERN DES GERÄTS. REPARATUR UND WARTUNG NUR DURCH FACHPERSONAL

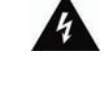

Der Blitz im aleichseitigen Dreieck weist auf gefährliche Hochspannung im Gerät hin. die zu Stromschlag führen kann.

Das Ausrufungszeichen im gleichseitigen Dreieck weist auf wichtige Bedienungs- und Wartungsanleitungen hin.

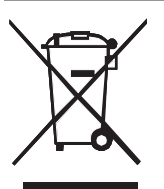

Das Symbol auf dem Gerät, Zubehörteilen oder auf der Verpackung bedeutet, dass das Gerät nicht mit dem Hausmüll entsorgt werden darf. Entsorgen Sie das Gerät an einer Sammelstelle für Elektroaltgeräte. In der EU und anderen europäischen Ländern besteht ein getrenntes Entsorgungssystem für Elektroschrott. Durch die korrekte Entsorgung dieses Geräts schützen Sie die Umwelt und die Gesundheit aller vor gefährlichen Stoffen. Durch das Recycling von Materialien tragen Sie zur Erhaltung von natürlichen Rohstoffen bei. Entsorgen Sie das Gerät daher nicht mit dem Hausmüll. Weitere Informationen zur Entsorgung des Geräts erhalten Sie von Ihrer örtlichen Umweltbehörde, dem Entsorgungsunternehmen oder von Ihrem Fachhändler.

Der Netzstecker dient dem vollständigen Abtrennen des Geräts vom Stromnetz und muss jederzeit frei zugänglich sein.

Ein falsches Einsetzen der Batterien kann zu Gefahren führen. Setzen Sie Batterien nicht Hiutze, direkter Sonneneinstrahlung oder Feuer aus.

Setzen Sie das Gerät nicht Spritzwasser oder Tropfwasser aus und stellen Sie keine mit Wasser gefüllten Gegens tände (wie Vasen) darauf ab.

#### RoHS (Beschränkung der Verwendung bestimmter gefährlicher Stoffe in Elektro- und Elektronikgeräten) Europäische Richtlinie 2002/95/EC

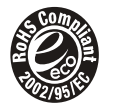

Diese europäische Richtlinie beschränkt die Verwendung gefährlicher Stoffe, die schwierig zu recyceln sind.

Dies ermöglicht ein leichtes Recycling elektrischer und elektronischer Geräte und trägt zum Schutz der Umwelt bei.

Die in diesem Gerät enthaltenen Stoffe entsprechen der RoHS-Richtlinie.

#### Batterien

Entsorgen Sie Batterien nicht mit dem Hausmüll. Geben Sie Batterien an den bekannten Sammelstellen ab. Verbrennen Sie Batterien nicht.

Mischen Sie nicht Batterien unterschiedlicher Bauart: mischen Sie nicht frische und erschöpfte Batterien.

Entnehmen Sie überhitzte Batterien sofort aus dem Gerät, um ein Auslaufen zu verhindern.

Bei längerer Nichtbenutzung der Fernbedienung entnehmen Sie die Batterien.

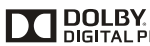

DIGITAL PLUS Hergestellt unter Lizenz der Dom Marken der Dolby Laboratories. Hergestellt unter Lizenz der Dolby Laboratories. Dolby und das Doppel-D-Symbol sind

Lesen Sie die Sicherheitshinweise für Ihren Fernseher aufmerksam durch und bewahren Sie die Bedienungsanleitung für späteres Nachschlagen auf. Beachten Sie alle Warn- und Bedienungshinweise auf dem Fernseher.

### Wichtige Sicherheitshinweise

### Sicherheitshinweise

1. Alle Sicherheitshinweise lesen, behalten und befolgen, alle Anleitungen befolgen.

Lesen Sie die Sicherheitshinweise vor der Benutzung des Fernsehers. Bewahren Sie die Bedienungsanleitung für späteres Nachschlagen auf. Beachten Sie die Bedienungsanleitung.

2. Warnungen beachten

Beachten Sie alle Warnhinweise auf dem Gerät und in der Bedienungsanleitung.

3. Reiniauna

Ziehen Sie vor dem Reinigen den Netzstecker. Benutzen Sie keine Flüssig-, Scheuer- oder Sprühreiniger. Reinigungsmittel können zu dauerhaften Schäden am Gerätegehäuse und Bildschirm führen. Benutzen Sie zum Reinigen nur ein feuchtes Tuch.

4. Zubehör

Zum Vermeiden von Feuer und Stromschlag bringen Sie keine Zubehörteile an, die nicht vom Hersteller empfohlen werden.

5. Wasser und Feuchtigkeit

Setzen Sie das Gerät nicht Spritzwasser oder Tropfwasser aus und stellen Sie keine mit Wasser gefüllten Gegenstände (wie Vasen) auf dem Gerät ab.

6. Aufstellung

Stellen Sie das Gerät nicht auf einen unstabilen Wagen, Stand, Stativ, Träger oder Tisch auf. Nur mit einem Wagen, Stand, Stativ, Träger oder Tisch verwenden, der vom Hersteller empfohlen oder mit dem Gerät verkauft worden ist. Für jegliche Anbringung müssen die Anweisungen des Herstellers befolgt werden und das vom Hersteller empfohlene Befestigungsmaterial sollte verwendet werden.

7. Belüftung

Schlitze und Öffnungen im Gehäuse dienen der Ventilation. Sie sind für den zuverlässigen Betrieb des Geräts und zum Schutz vor Überhitzung erforderlich und dürfen nicht blockiert oder abgedeckt werden. Das Gerät sollte nur dann in Einbauinstallierung wie in einem Bücherschrank oder einem Regal verwendet werden, wenn angemessene Ventilation vorgesehen ist. Lassen Sie rungs um das Gerät 10 cm zur Belüftung frei.

8. Stromversorgung

Dieser Fernseher darf nur mit der auf dem Typenschild angegebenen Stromversorgungsart betrieben werden. Wenn Sie nicht sicher sind, was für eine Stromversorgung Sie haben, so wenden Sie sich bitte an Ihren Fachhändler oder an Ihr Stromversorgungsunternehmen.

9. Erduna

Der Fernseher darf nur an einer geerdeten Steckdose angeschlossen werden.

10. Schutz des Netzkabels

Netzkabel müssen so verlegt werden, dass nicht darauf getreten wird und dass sie nicht eingeklemmt werden, mit besonderer Beachtung der Kabel an Steckern, Verlängerungskabeln und dem Austritt des Kabels aus dem Fernseher. Der Netzstecker dient dem Abtrennen des Geräts vom Stromnetz und muss jederzeit frei zugänglich sein.

11. Blitzschlag

Für zusätzlichen Schutz des Geräts während eines Gewitters oder bei Nichtbenutzung für längere Zeit Netzstecker ziehen. Dies vermeidet Beschädigung durch Blitzschlag und Netzspannungsstöße.

12. Hochspannungskabel

Eine Hausantenne darf nicht in unmittelbarer Nähe von Hochspannungsleitungen installiert werden. Achten Sie bei der Installation einer Hausantenne stets auf Hochspannungskabel. Bei Berührung besteht Lebensgefahr.

### Wichtige Sicherheitshinweise

#### 13. Überlastung

Steckdosen, Verlängerungskabel und eingebaute Steckdosenleisten nicht überlasten, da dies Feuer oder Stromschlag verursachen kann.

14. Eindringen von Fremdkörpern und Flüssigkeit

Niemals Objekte irgendwelcher Art durch die Öffnungen in das Gerät einführen, da diese unter Hochspannung stehende Teile berühren oder kurzschließen können, wodurch es zu Feuer oder Stromschlag kommen kann. Niemals Flüssigkeiten irgendwelcher Art auf dem Gerät verschütten.

15. Erdung der Hausantenne

Ist an Ihrem Gerät eine Hausantenne angeschlossen, so muss sie entsprechend der behördlichen Bestimmungen geerdet sein.

16. Reparatur

Versuchen Sie nicht, dieses Gerät selbst zu reparieren, da Sie sich durch Öffnen bzw. Entfernen von Abdeckungen hohen Spannungen und sonstigen Gefahren aussetzen können. Wartung nur durch den autorisierten Kundendienst.

17. Beschädigungen, die eine Reparatur erfordern

Ziehen Sie den Netzstecker und wenden Sie sich an einen autorisierten Kundendienst, wenn eine der folgenden Bedingungen vorliegt:

- (a) wenn Netzkabel oder Stecker beschädigt sind;
- (b) wenn Flüssigkeiten oder Fremdkörper in das Gerät eingedrungen sind;
- (c) wenn der Fernseher Regen oder Wasser ausgesetzt war;
- (d) wenn das Gerät beim Befolgen der Bedienungsanleitungen nicht normal funktioniert. Nur die Regelelemente verstellen, die in den Bedienungsanleitungen behandelt werden, da unsachgemäße Einstellung anderer Regelelemente Beschädigungen verursachen kann und oft beträchtliche Arbeit durch einen qualifizierten Techniker erfordert, um das Gerät wieder zu normalem Betrieb zurückzubringen;
- (e) wenn das Gerät fallen gelassen oder beschädigt wurde.
- (f) Zeigt der Fernseher starke Leistungsveränderungen, so lassen Sie ihn überprüfen.
- 18. Ersatzteile

Wenn Ersatzteile erforderlich sind, darauf achten, dass der Wartungstechniker nur die vom Hersteller festgelegten Ersatzteile oder Teile mit den gleichen Charakteristiken wie die ursprünglichen Teile verwendet. Nicht autorisierte Ersatzteile können Feuer, Stromschlag oder sonstige Gefahren verursachen.

19. Sicherheitsprüfung

Bitten Sie den Wartungstechniker nach Wartung oder Reparatur um die Durchführung einer Sicherheitsprüfung.

20. Wärme

Das Gerät sollte fern von Wärmequellen wie Heizkörpern, Heizungen, Öfen und anderen Wärme erzeugenden Geräten (einschließlich Verstärker) aufgestellt werden.

### Wichtige Sicherheitshinweise

#### Warnung

Bitte lesen und befolgen Sie diesen Abschnitt, bevor Sie das Gerät in Betrieb nehmen. In der Anleitung finden Sie wichtige Bedienungs- und Sicherheitshinweise.

Warnung: Nichtbeachtung kann zu schweren Verletzungen oder Tod führen. Ziehen Sie bei Fehlfunktionen stets erst den Netzstecker.

- Zur Vermeidung von Stromschlag Gerätegehäuse nicht öffnen. Es befinden sich keine vom Verbraucher wartbaren Teile im Innern des Geräts. Reparatur und Wartung nur durch Fachpersonal.
- Benutzen Sie dieses Gerät nicht in der Nähe von Wasser, z.B. in der Nähe einer Badewanne, eines Waschbeckens, einer Küchenspüle, eines Waschzubers, in einem nassen Keller, in der Nähe eines Schwimmbeckens usw.
- Schlitze und Öffnungen im Gehäuse dienen der Ventilation. Sie sind für den zuverlässigen Betrieb des Geräts und den Schutz vor Überhitzung erforderlich und dürfen nicht blockiert oder abgedeckt werden.
- Lassen Sie Kinder nicht mit dem Gerät spielen, das kann zu Unfällen mit Verletzungen führen.
- Beim Ziehen des Netzsteckers fassen Sie stets am Stecker an; nicht am Kabel ziehen.
- Stellen Sie das Gerät sicher auf, damit es nicht umfällt und zu Schäden oder Verletzungen führt.
- Schützen Sie das Gerät vor flüchtigen Chemikalien; dadurch wird das Gehäuse beschädigt.
- Behandeln Sie die Fernbedienung vorsichtig.
- Halten Sie beim Fernsehen ausreichend Abstand, um Ihre Augen zu schonen.
- Wenden Sie sich mit Reparaturen stets an einen autorisierten Kundendienst.
- Decken Sie den Fernseher nicht ab, das kann zu Überhitzung führen.
- Schützen Sie das Gerät vor Wärme erzeugenden Geräten wie Heizungen, Herden und ähnlichen Geräten (auch Verstärker).
- Stellen Sie keine Gegenstände auf dem Netzkabel ab.
- Beachten Sie bei der Installation einer Hausantenne die Stromkabel. Halten Sie einen ausreichenden Abstand zu Hochspannungskabeln.
- Ziehen Sie zunächst alle Netzstecker. Der Fernseher muss stets von zwei Personen transportiert werden.
- Berühren Sie das Netzkabel nicht mit nassen Händen.
- Setzen Sie das Gerät nicht staubiger oder feuchter Umgebung aus.

### Inhalt

#### **Erste Schritte**

| Anschlüsse         | 2 |
|--------------------|---|
| Kurzanleitung      | 7 |
| Erste Installation | 8 |

#### **Allgemeine Funktionen**

#### DTV

| Kanalmenü (DVB-T)     | 10 |
|-----------------------|----|
| Kanalmenü (DVB-C)     | 15 |
| Bildmenü              | 18 |
| Tonmenü               | 19 |
| Zeitmenü              | 21 |
| Hotelmenü (optional)  | 23 |
| Einstellungsmenü      | 24 |
| EPG-Menü              | 26 |
| ATV                   |    |
| Kanalmenü             | 28 |
| Satellit              |    |
| Kanalmenü             | 29 |
| VGA                   |    |
| Bildschirmmenü        | 31 |
| Position Rückstellung | 32 |
| AV/SCART/YPbPr/HDMI   | 32 |
| MEDIEN                |    |
| Fotomenü              | 33 |
| Musikmenü             | 34 |
| Film Menu             | 36 |
| Text Menu             | 37 |
|                       |    |

#### Weitere Informationen

| Problembehebung |  |
|-----------------|--|
| Kundendienst    |  |

Illustrationen dienen nur als Referenz!

#### Anschlüsse

#### HINWEISE

- Sehen Sie sich zunächst Buchsen und Stecker an, bevor Sie Anschlüsse vornehmen. Lose Anschlüsse können zu Bild- oder Farbproblemen führen. Achten Sie darauf, dass alle Anschlüsse fest und sicher sind.
- Nicht alle A/V-Geräte können an einem Fernseher angeschlossen werden. Bitte sehen Sie in der Bedienungsanleitung Ihres A/V-Geräts nach, ob es kompatibel ist und angeschlossen werden kann.
- Ziehen Sie vor dem Herstellen von Anschlüssen stets die Netzstecker aller Geräte ab.

#### Antenne, Kabel- oder Satellitenempfänger anschließen

- 1. Schalten Sie den Fernseher vor dem Anschluss der Antenne aus.
- Schließen Sie das Koaxialkabel (nicht mitgeliefert) am Anschluss RF OUT an. Benutzen Sie eine Antenne mit Splitter, so benötigen Sie einen 300-75 Ohm Adapter (nicht mitgeliefert) zum Anschluss am Fernseher. Bei der Benutzung mehrerer Antennen benötigen Sie einen Splitter (nicht mitgeliefert).
- 3. Schließen Sie das andere Ende des Kabels am Anschluss ANT1/2 IN Ihres Fernsehers an.

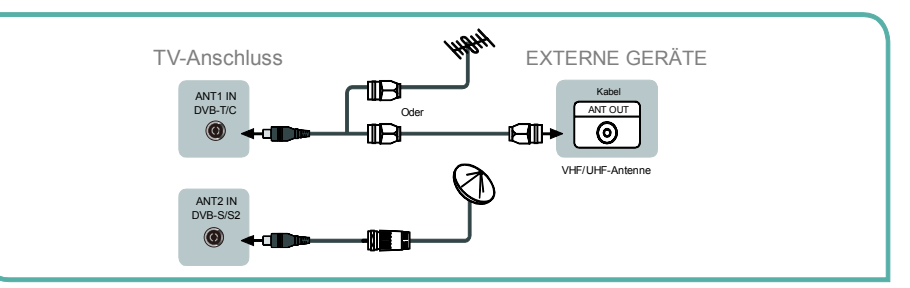

#### HINWEISE

Nehmen Sie den Netzanschluss erst vor, nachdem alle anderen Anschlüsse ausgeführt wurden.

#### Geräte mit USB-Port anschließen

- 1 Das Gerät ist mit einem Standard-USB-Port ausgestattet und kann an Standard USB1.1 und USB2.0 Laufwerken angeschlossen werden.
- 2 Sie können entweder ein USB-Kabel benutzen oder das USB-Gerät direkt am USB-Port auf der Seite des Fernsehers anschließen.

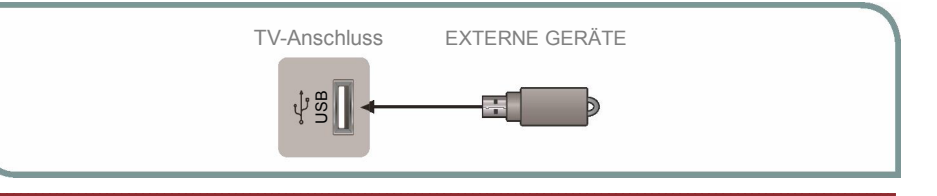

#### AV-Geräte anschließen

- 1. Schließen Sie den Videoausgang des externen A/V-Geräts wie VCR, DVD-Player oder Camcorder über ein Videokabel an.
- Schließen Sie den entsprechenden Audioausgang Ihres A/V-Geräts über Audiokabel an "R -AUDIO – L" des Fernsehers an.

#### Mini-AV Kabel

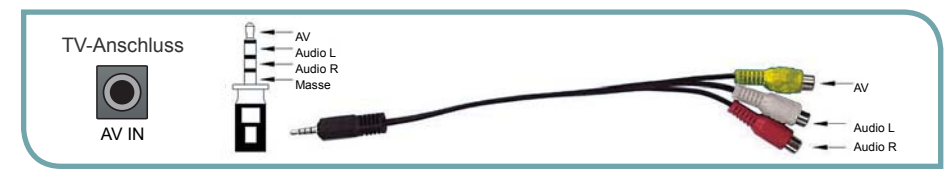

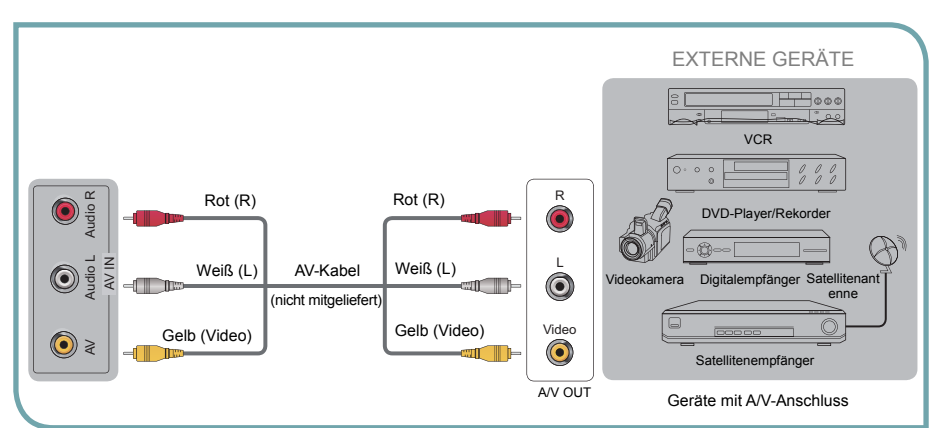

### Komponentengeräte (DVD/PVR) anschließen

- Komponentenvideo (Y, Pb, Pr) überträgt das Bild als separate Y-, Pb- und Pr-Signale. Benutzen Sie diesen Anschluss für HD-Videosignale von einem DVD-Player oder anderen Geräten.
- Schließen Sie die Komponenten-Video- und Audioausgänge Ihres PVR oder DVD-Players über Komponenten-Video- und Audiokabel an den Komponenteneingängen (Pr, Pb, Y) und das Audio (R/L) an Ihrem Fernseher an. Die Komponenten-Audiobuchse wird zusammen mit der Buchse AV IN benutzt.

### Erste Schritte

#### Mini-Komponentenkabel

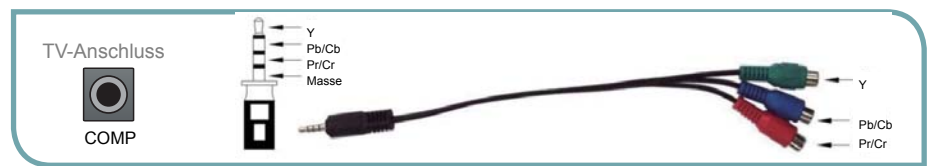

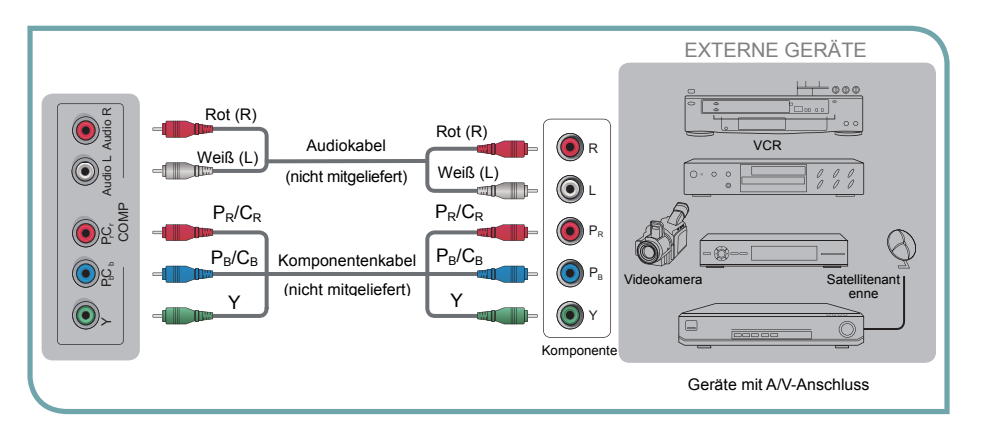

#### **☑** HINWEIS

Die Anschlüsse Y, Pb und Pr Ihrer Komponenten (PVR oder DVD-Player) sind manchmal als Y, B-Y und R-Y oder Y, CB und CR gekennzeichnet (die Kabel und Anschlüsse sind farbcodiert).

#### Geräte über HDMI-Anschluss anschließen

- Digitalanschlüsse zwischen HDMI-f\u00e4higen AV-Ger\u00e4ten wie PVR, DVD- und Blu-ray-Player, AV-Receiver und Digitalger\u00e4ten werden unterst\u00fctzt.
- Für einige Geräte wie PVR oder DVD-Player muss das HDMI-Signal im Menü eingestellt werden.
- Einzelheiten finden Sie in der Bedienungsanleitung des Geräts.
- 1. Schließen Sie den HDMI-Ausgang über HDMI-Kabel am HDMI-Eingang des Fernsehers an.
- 2. Stecken Sie die jeweiligen Netzstecker in die Steckdose und schalten Sie den Fernseher ein.
- 3. Wählen Sie auf dem Fernseher die entsprechende Eingangsquelle.

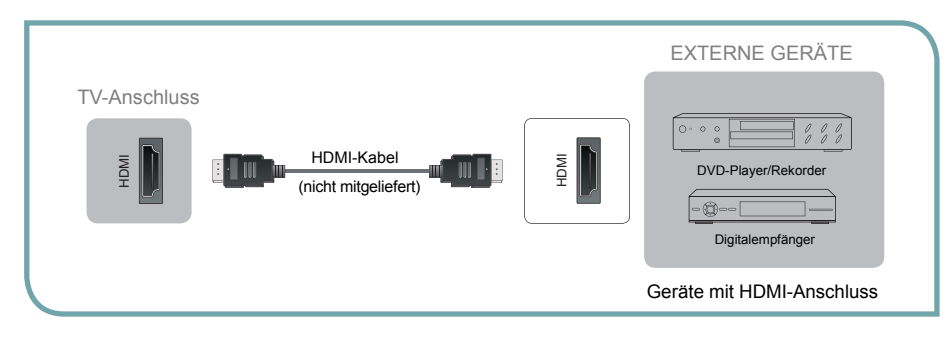

#### I HINWEISE

- Dieses Gerät ist vorrangig zur Nutzung als LCD-Fernseher gedacht. Zur Nutzung als Monitor wenden Sie sich bitte an den Hersteller der PC-Video/Grafikkarte für weitere Unterstützung. Vollständige Kompatibilität ist nicht garantiert.
- Das VGA-Kabel gehört nicht zum Lieferumfang.
- Wir empfehlen die Benutzung eines VGA-Kabels mit zwei Kernen, wie in der Abbildung dargestellt.

#### Audio-Receiver über digitales Audioausgangskabel anschließen

- 1. Benutzen Sie ein optisches oder Koaxialkabel zum Anschluss des digitalen Audioausgangs des A/V-Geräts am Eingang OPTICAL des Fernsehers.
- 2. Stecken Sie die jeweiligen Netzstecker in die Steckdose und schalten Sie den Fernseher ein.
- 3. Wählen Sie auf dem Fernseher die entsprechende Eingangsquelle.

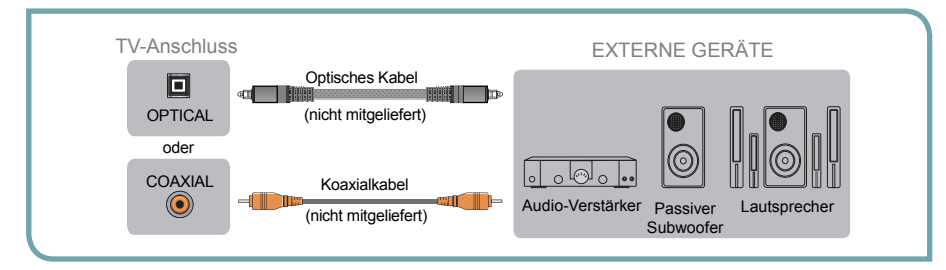

#### HINWEIS

Bei Anschluss eines digitalen Audiosystems am Eingang OPTICAL (COAXIAL) regeln Sie zunächst bitte die Lautstärke herunter.

### **Erste Schritte**

#### PC über VGA-Kabel anschließen

- Schließen Sie den VGA-Ausgang eines PC über VGA-Kabel am VGA-Eingang des Fernsehers an. Benutzen Sie ein Audiokabel, um den Audioausgang des PC am Eingang AUDIO IN des Fernsehers anzuschließen.
- 2. Stecken Sie die jeweiligen Netzstecker in die Steckdose und schalten Sie den Fernseher ein.
- 3. Wählen Sie auf dem Fernseher die entsprechende Eingangsquelle.

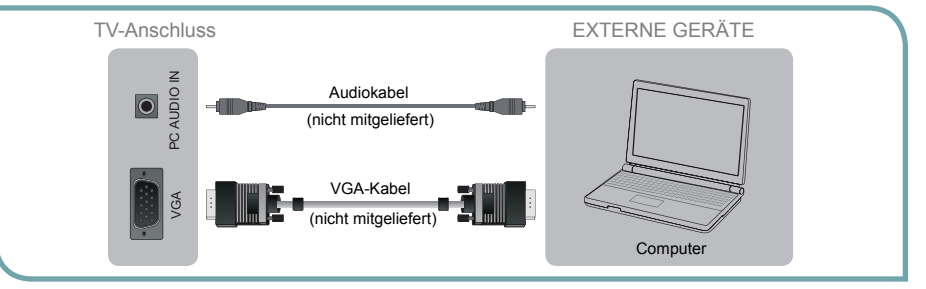

#### ✓ HINWEIS

Bei Anschluss eines digitalen Audiosystems am Anschluss DIGITAL AUDIO OUT (COAXIAL) verringern Sie die Lautstärke des Fernsehers und des Systems.

#### Geräte mit SCART-Anschluss anschließen

Der SCART-Anschluss überträgt mehrere Signale zwischen Fernseher und Videogeräten.

Spezifikationen: SCART: CVBS Eingang/Ausgang, RGB Eingang

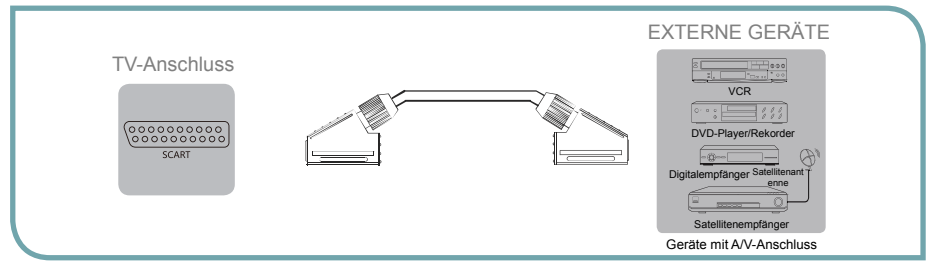

### PCMCIA Kartenschacht

Beim Einsetzen einer PCMCIA Karte werden die Informationen der Karte im Menü angezeigt.

Diese Funktion haben Sie nicht in allen Ländern, der Schacht steht nur für Typ I oder Typ II Karten zur Verfügung.

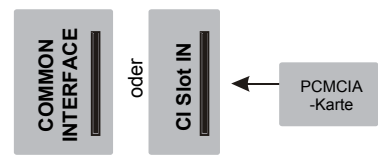

### Kurzanleitung

#### Fernseher ein- und ausschalten

 Zum Einschalten des Fernsehers schließen Sie ihn zunächst an einer Steckdose an, dann schalten Sie den Hauptschalter ein und drücken Sie EIN/AUS. Nach einem kurzen Moment wird das Bild angezeigt.

#### ☑ HINWEIS

Schalten Sie den Fernseher mit dem Hauptschalter aus, wenn Sie ihn für längere Zeit nicht benutzen, beispielsweise über Nacht. Ziehen Sie auch den Netzstecker, wenn Sie das Gerät mehrere Tage nicht benutzen. Warten Sie wenigstens 5 Sekunden nach dem Ausschalten ab, bevor Sie den Fernseher wieder einschalten.

### Signalquelle wählen

- 1. Wählen Sie die Signalquelle entsprechend dem angeschlossenen Videogerät. Wählen Sie als Eingangsquelle Satellit, DTV, ATV, AV, VGA, SCART, YPbPr, HDMI und Medien.
- Drücken Sie [Source] zur Auswahl der Eingangsquelle. Wird die Liste angezeigt, so drücken Sie [▲/▼] zur Auswahl der Eingangsquelle, dann drücken Sie [OK].

### Lautstärke einstellen

Drücken Sie [VOL+/VOL-], um die Lautstärke zu erhöhen oder zu verringern. Drücken Sie [Mute], um den Ton stummzuschalten. Drücken Sie erneut [Mute], um die Stummschaltung wieder aufzuheben.

### Kanal umschalten

Drücken Sie [**CH+/CH-**], um den vorherigen oder nächsten Kanal aufzurufen. Alternativ drücken Sie die Zifferntasten zur direkten Kanalwahl. Für Kanal 12 drücken Sie beispielsweise 1 und dann innerhalb von 3 Sekunden die 2.

### Klangmodus wählen

Drücken Sie [**Sound**], um den Klangmodus zu wählen. Wählen Sie zwischen Standard, Musik, Film, Sport und Personal (persönliche Einstellung).

### **Erste Schritte**

### Bildmodus wählen

Drücken Sie [**Picture**], um den Bildmodus zu wählen. Wählen Sie zwischen Standard, Mild, Dynamisch und Personal (persönliche Einstellung).

#### Seitenverhältnis wählen

- <sup>1</sup>. Drücken Sie [**Zoom**], um das Seitenverhältnis anzuzeigen, dann drücken Sie erneut, um zwischen den Optionen umzuschalten.
- 2. Wählen Sie zwischen Voll, 16:9, Zoom 1, Zoom 2, 4:3, Auto.

#### ✓ HINWEIS

Die Option Seitenverhältnis ist von der Eingangsquelle abhängig.

#### Sleeptimer einstellen

- 1. Sie können die Zeit einstellen, nach der sich Ihr Fernseher automatisch ausschaltet. Drücken Sie [**Sleep**], bis die gewünschte Ausschaltzeit angezeigt wird.
- Wählen Sie zwischen Aus, 10 Minuten, 20 Minuten, 30 Minuten, 60 Minuten, 90 Minuten ... 240 Minuten.

#### ✓ HINWEIS

 Liegt kein Eingangssignal an, so schaltet sich der Fernseher automatisch nach 15 Minuten in den Stand-by-Modus.

### **Erste Installation**

Schließen Sie ein RF-Kabel am Eingang "ANT" und an der Antenne an. Schließen Sie den Fernseher an der Antenne an, bevor Sie ihn das erste Mal einschalten.

### OSD-Sprache

Drücken Sie [◀/▶] auf der Fernbedienung zur Auswahl der Sprache für Menüs und Mitteilungen.

#### Land

Drücken Sie  $[ \mathbf{V} / \mathbf{A} ]$  auf der Fernbedienung, um Land zu markieren. Drücken Sie  $[ \mathbf{A} / \mathbf{b} ]$  auf der Fernbedienung, um Ihr Land zu wählen.

#### Moduseinstellung

Drücken Sie [▼/▲] auf der Fernbedienung, um Moduseinstellung zu wählen. Drücken Sie [◀/▶] auf der Fernbedienung, um Home-Modus oder Shop-Modus zu wählen.

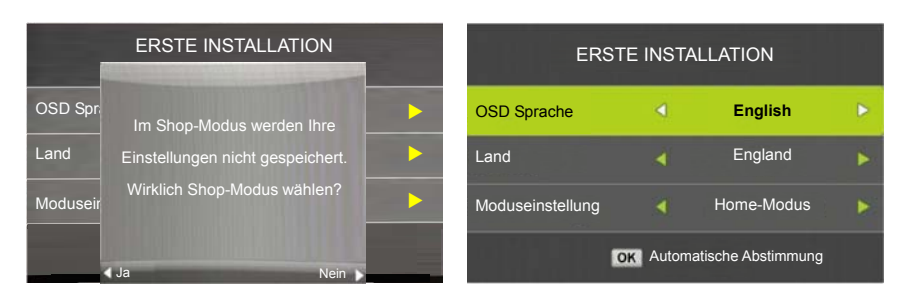

#### Suchlauf

Zunächst sucht der Fernseher nach Analogkanälen. Mit [**Menu**] und [**4**] auf der Fernbedienung können Sie die Analogsuche überspringen. Danach sucht der Fernseher nach Digitalkanälen. Mit [**Menu**] und [**4**] auf der Fernbedienung können Sie die Digitalsuche überspringen.

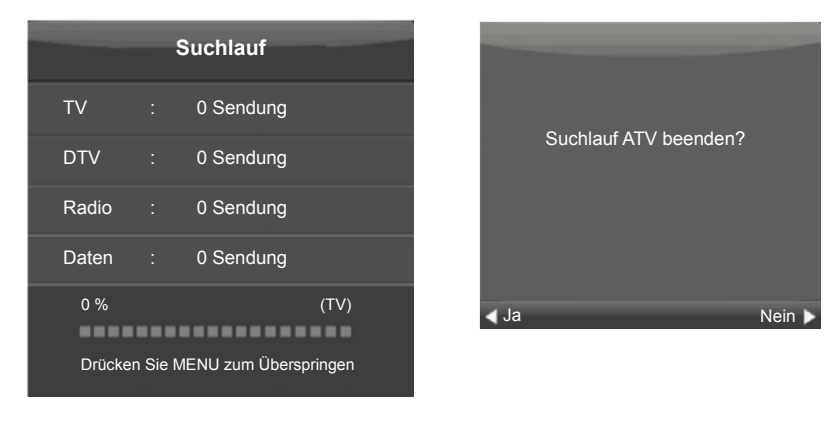

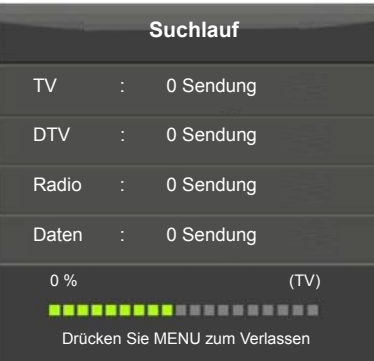

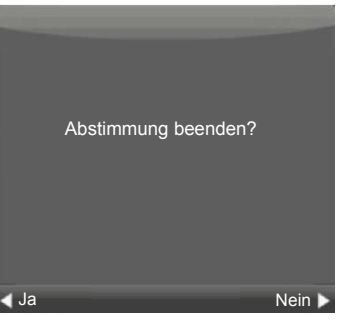

### **Allgemeine Funktionen**

### DTV

### Kanalmenü (DVB-T)

Drücken Sie [**MENU**] auf der Fernbedienung, um das Hauptmenü anzuzeigen. Drücken Sie [◀/▶] auf der Fernbedienung, um im Hauptmenü **KANAL** zu wählen.

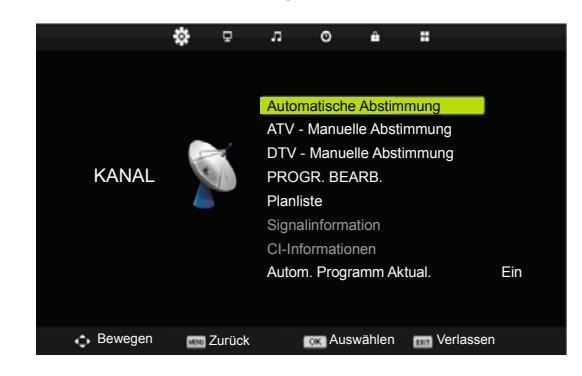

- Drücken Sie [▼/▲] auf der Fernbedienung, um die gewünschte Option im Kanalmenü zu wählen.
- 2. Drücken Sie [OK/ ] auf der Fernbedienung, um das Untermenü aufzurufen.
- 3. Drücken Sie [Menu], um in das vorherige Menü zurückzukehren.

#### Automatische Abstimmung:

Drücken Sie  $[\nabla/A]$  zur Auswahl von Automatische Abstimmung, dann drücken Sie [OK/P] zum Aufrufen von Tunertyp.

Land:

Drücken Sie [◄/▶] auf der Fernbedienung, um das Land zu wählen.

#### **Tunertyp:**

Drücken Sie [◀/▶] auf der Fernbedienung, um den Tunertyp zu wählen: ATV+DTV, DTV, ATV.

#### Suchlauf:

Zunächst drücken Sie [**Menu**] und [**4**] auf der Fernbedienung, um zur analogen Abstimmung zu springen; dann drücken Sie [**Menu**] und [**4**] auf der Fernbedienung, um zur digitalen Abstimmung zu springen.

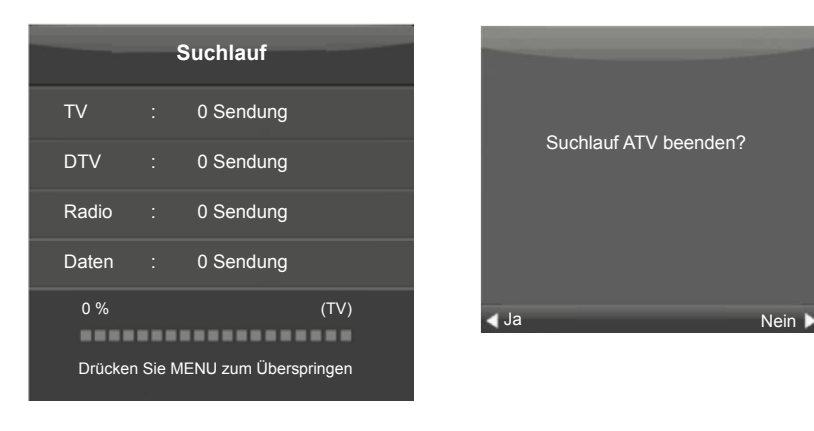

|       | ę        | Suchlauf           |
|-------|----------|--------------------|
| ΤV    |          | 0 Sendung          |
| DTV   |          | 0 Sendung          |
| Radio |          | 0 Sendung          |
| Daten |          | 0 Sendung          |
| 50 %  | VHF      | CH 1 (TDT)         |
| Drück | en Sie I | MENU zum Verlassen |

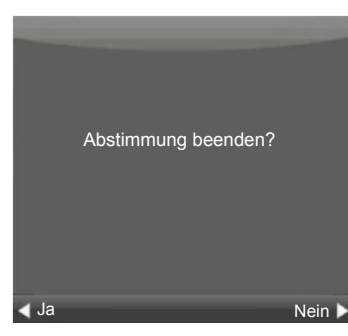

### **Allgemeine Funktionen**

#### **ATV Manuelle Abstimmung**

| ATV - Manuelle Abstimmung |             |      |           |  |  |
|---------------------------|-------------|------|-----------|--|--|
| Aktueller Sender          |             | 1    | +►        |  |  |
| Farbsystem                | F           | PAL  |           |  |  |
| Audiosystem               |             |      |           |  |  |
| Feinabstimmung            | 44,C        | 0 MH | lz        |  |  |
| AFC                       |             | Ein  |           |  |  |
| Suche                     |             |      |           |  |  |
|                           |             |      |           |  |  |
| 韋 Bewegen                 | MENU Zurück | EXIT | Verlassen |  |  |

Drücken Sie [V/A] zur Auswahl von ATV - Manuelle Abstimmung, dann drücken Sie [OK/P], um das Untermenü aufzurufen,

Drücken Sie [◀/▶] zur Auswahl des zu speichernden Programmplatzes,

Drücken Sie [▼/▲] zur Auswahl von Farbsystem. Drücken Sie [◀/▶] zur Auswahl der gewünschten Option: PAL SECAM.

Drücken Sie [▼/▲] zur Auswahl von Tonsystem. Drücken Sie [◀/▶] zur Auswahl der gewünschten Option: DK, BG, I.

Drücken Sie  $[\nabla/A]$  zur Auswahl von Feinabstimmung, drücken Sie  $[\langle | \rangle]$ , um die Feinabstimmung vorzunehmen.

Drücken Sie  $[\checkmark/\blacktriangle]$  zur Auswahl von AFC. Drücken Sie  $[\checkmark/\blacktriangleright]$  zur Auswahl von Ein oder Aus,

Drücken Sie [▼/▲] zur Auswahl von Suche, dann drücken Sie [◀] zur Suche abwärts ab der aktuellen Frequenz; drücken Sie [▶] zur Suche aufwärts.

Drücken Sie [Menu], um in das vorherige Menü zurückzukehren.

#### **DTV - Manuelle Abstimmung**

Drücken Sie  $[\nabla/A]$  zur Auswahl von DTV - Manuelle Abstimmung, dann drücken Sie [OK/P], um das Untermenü aufzurufen.

Drücken Sie [◀/▶] zur Auswahl von Kanal, dann drücken Sie [**OK**] zur Suche.

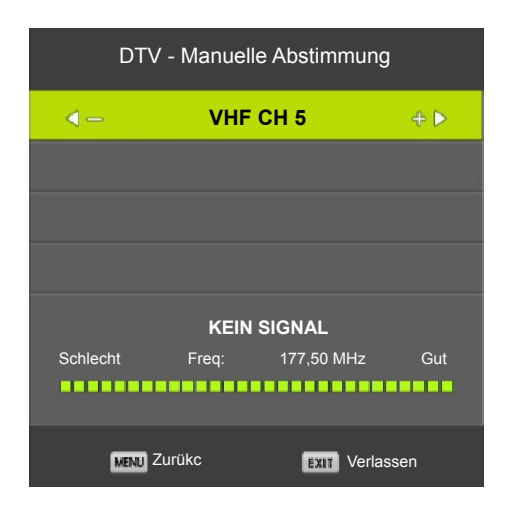

#### PROGR. BEARB.

Drücken Sie [▼/▲] zur Auswahl von PROGR. BEARB., dann drücken Sie [**OK**/▶], um das Untermenü aufzurufen.

| PROGR. BEARB.        |                |
|----------------------|----------------|
| 1 BBC ONE            | DTV            |
| 2 BBC TWO            | DTV            |
| 7 BBC THREE          | DTV            |
| 9 BBC FOUR           | DTV            |
| 70 CBBC Channel      | DTV            |
| 71 CBeebies          | DTV            |
| 80 BBC NEWS          | DTV            |
| 81 BBC Parliament    | DTV            |
| 105 BBC Red Button   | DTV            |
| 301 301              | DTV            |
| Gebeurgen            | 🔵 Überspringen |
| OK Auswahl 1/3 😁 Fav | ENU Zurükc     |

Die drei Farbtasten sind Kurztasten zur Kanalbearbeitung. Drücken Sie zunächst [▼/▲], um den zu löschenden, umzubenennenden, zu verschiebenden oder zu überspringenden Kanal zu markieren, dann:

drücken Sie die [**Rote**] Taste, um den Kanal zu löschen;

drücken Sie die [**Gelbe**] Taste, um den Kanal verschieben zu können; dann drücken Sie [▼/▲], um ihn in die gewünschte Position zu verschieben; drücken Sie die [**Blaue**] Taste, um den gewählten Kanal zu überspringen (Ihr Fernseher überspringt den Kanal automatisch bei Kanalwahl mit [**CH+**/-]). **Fav:** Kanal zur Favoritenliste hinzufügen oder darin löschen.

### **Allgemeine Funktionen**

#### Planliste

Drücken Sie  $[\nabla/A]$  zur Auswahl von **Planliste**, dann drücken Sie [OK/P], um das Untermenü aufzurufen.

Diese Option haben Sie nur im DTV-Modus.

|     |   |                               |            | (72% Belegt ) 10:42 06 |
|-----|---|-------------------------------|------------|------------------------|
| 1/1 |   | Programm                      | Daten      |                        |
| 1   | 0 | [DTV] Countdown               |            | Countdown              |
| 2   | Q | [DTV] Kein Titel              | 06/11/2012 | 0815-09:00             |
| 3   | ø | [DTV] Kein Titel              | 06/11/2012 |                        |
| 4   | 0 | [DTV] Kein Titel              | 06/11/2012 |                        |
| 5   | 0 | [DTV] Griechische Nachrichten | 12/11/2012 |                        |
|     |   |                               |            |                        |
|     |   |                               |            |                        |
|     |   |                               |            |                        |

#### Signalinformationen

Drücken Sie  $[\nabla/A]$  zur Auswahl von Signalinformationen, dann drücken Sie [OK/P], um detaillierte Informationen zum Signal anzuzeigen. Diese Option haben Sie nur im DTV-Modus.

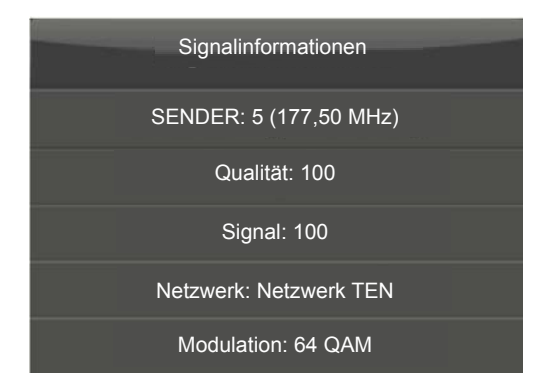

#### **CI-Informationen**

Drücken Sie  $[\nabla/\Delta]$  zur Auswahl von CI-Informationen, dann drücken Sie [OK] zur Bestätigung. Mit einem Common Access Modul können Sie verschlüsselte Kanäle empfangen. Das Common Access Modul und die dazugehörige Karte erhalten Sie von Ihrem Dienstanbieter.

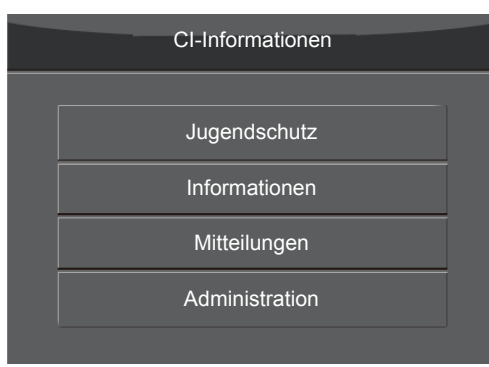

#### HINWEIS

Die CI-Informationen sind von der CI-Karte abhängig.

#### Autom. Programm Aktualisierung

Drücken Sie [OK / ▶]. Einige Kanalsignale ändern sich. Bei Aktivierung des Menüpunkts wird der Kanal aktualisiert, nicht jedoch bei Deaktivierung.

#### Kanalmenü (DVB-C)

Drücken Sie [**Menu**] auf der Fernbedienung, um das Hauptmenü anzuzeigen. Drücken Sie [◀/▶] auf der Fernbedienung, um im Hauptmenü **KANAL** zu wählen.

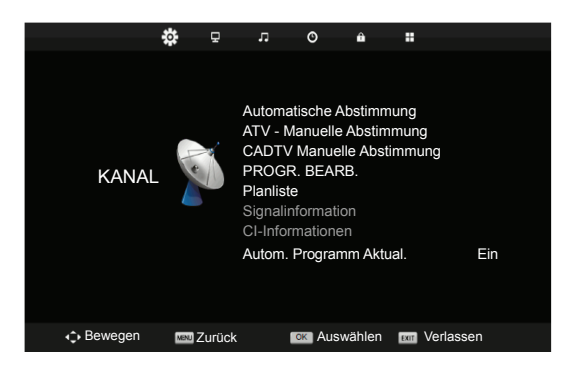

### **Allgemeine Funktionen**

- Drücken Sie [▼/▲] auf der Fernbedienung, um im Kanalmenü die gewünschte Option zu wählen
- 2. Drücken Sie [OK/▶] auf der Fernbedienung, um das Untermenü aufzurufen.
- 3. Drücken Sie [Menu], um in das vorherige Menü zurückzukehren.

#### Automatische Abstimmung

Drücken Sie [▼/▲] zur Auswahl von Automatische Abstimmung, dann drücken Sie [**OK**/▶] zur Auswahl des Tunertyps.

| Sucheinstellungen |   |             |   |  |
|-------------------|---|-------------|---|--|
| Land              | • | England     |   |  |
| Tunertyp          | • | ATV+DTV     |   |  |
| Digital Type      | ∢ | DVB-C       |   |  |
| Scantyp           | • | Schnell     | Þ |  |
| Netzwerk-ID       | • | Auto        |   |  |
| Frequenz          | • | Auto        |   |  |
| Symbolrate        | • | Auto        |   |  |
| OK Starten        |   | MENU ZURÜKC |   |  |

#### Scantyp

Drücken Sie [◀/▶] auf der Fernbedienung zur Auswahl des Scantyps: Schnell, Voll.

#### **Netzwerk-ID**

Drücken Sie [◀/▶] auf der Fernbedienung zur Auswahl der Symbolrate: Auto, 100.

#### Frequenz

Drücken Sie [◀/▶] auf der Fernbedienung zur Auswahl der Frequenz: Auto, 770000.

#### Symbolrate

Drücken Sie [◀/▶] auf der Fernbedienung zur Auswahl der Symbolrate: Auto, 6900.

#### **CADTV Manuelle Abstimmung**

Drücken Sie  $[\nabla/A]$  zur Auswahl von **DTV Manuelle Abstimmung**, dann drücken Sie [OK/P], um das Untermenü aufzurufen.

| CADTV        | ' Manuelle | Abstimmung  |     |
|--------------|------------|-------------|-----|
| Frequenz     |            | 770,000 MHz | +>  |
| Symbol(ks/s) |            | 6900        |     |
| QAM-Typ      |            | 16 QAM      |     |
|              |            |             |     |
|              |            |             |     |
|              |            |             |     |
|              | KEIN SIG   | NAL         |     |
| Schlecht     | Nor        | mal         | Gut |

#### Frequenz

Drücken Sie [◀/▶] auf der Fernbedienung, um die gewünschte Option zu wählen.

#### Symbol (ks/s)

Drücken Sie [◄/▶] auf der Fernbedienung, um die gewünschte Option zu wählen.

#### QAM-Typ

Drücken Sie [◀/▶] auf der Fernbedienung, um den QAM-Typ zu wählen: 16 QAM, 32 QAM, 64 QAM, 128 QAM, 256 QAM.

#### HINWEIS

Die Menüs und Beschreibungen für Status automatische Abstimmung, ATV Manuelle Abstimmung, Programm bearbeiten, Planliste und Signalinformation entsprechen denen für **Kanalmenü** (DVB-T).

17

### Allgemeine Funktionen

#### Bildmenü

Drücken Sie [**Menu**] auf der Fernbedienung, um das Hauptmenü anzuzeigen. Drücken Sie [◀/▶] auf der Fernbedienung, um im Hauptmenü **BILD** zu wählen.

| <u>e</u>  | * <del>1</del> | л © й               |           |
|-----------|----------------|---------------------|-----------|
|           |                | Dildmadus           | Chandrad  |
|           |                | Blidmodus           | Standard  |
|           |                | Kontrast            |           |
|           | 8              | Helligkeit          |           |
| BILD      | BILD           | Farbe               | 50        |
|           |                | Farbton             | 50        |
|           |                | Schärfe             | 50        |
|           |                | Farbtemperatur      | Normal    |
|           |                | Rauschunterdrückung | Mittel    |
|           |                |                     |           |
| 🚓 Bewegen | E Zurück       | Auswählen           | Verlassen |

- Drücken Sie [▼/▲] auf der Fernbedienung, um die im Bildmenü einzustellende Option zu wählen.
- 2. Drücken Sie [OK/▶] auf der Fernbedienung, um die Einstellung vorzunehmen.
- 3. Anschließend drücken Sie [**Menu**] zum Speichern und um in das vorherige Menü zurückzukehren.

#### Bildmodus

Drücken Sie [▼/▲] zur Auswahl von Bildmodus, dann drücken Sie [**OK**/►], um das Untermenü aufzurufen.

Drücken Sie [▼/▲] zur Auswahl (verfügbare Bildmodi: Dynamisch, Standard, Mild, Individuell).

Im Modus Individuell können Sie die Werte für Kontrast, Helligkeit, Farbe und Schärfe einstellen.

TIPP: Drücken Sie [**Picture**] auf der Fernbedienung, um den Bildmodus direkt umzuschalten.

#### Kontrast/ Helligkeit/ Farbe/ Farbton/ Schärfe

Drücken Sie [▼/▲] zur Auswahl der Option, dann drücken Sie [**OK**/▶], um das Untermenü aufzurufen. Drücken Sie [◄/▶] zum Einstellen.

**Kontrast**: Hier stellen Sie den Kontrast des Bildes ein, der Schatten kann jedoch nicht eingestellt werden.

Helligkeit: Her stellen Sie die Helligkeit des Bildes ein.

Farbe: Hier stellen Sie die Farbsättigung des Bildes ein.

Farbton: Hier stellen Sie den Farbton der Haut im NTSC-Modus ein.

Schärfe: Hier stellen Sie die Bildschärfe ein.

**Farbtemperatur:** Hier stellen Sie die Farbtemperatur ein: Kühl, Normal, Warm. **Rauschunterdrückung:** Hier stellen Sie die Unterdrückung des Bildrauschens ein. Nicht verfügbar für VGA/HDMI. Die Optionen sind: Aus, Niedrig, Mittel, Hoch, Standard.

Aus: Rauschunterdrückung ausschalten.

Niedrig: Rauschunterdrückung erkennen und auf Niedrig einstellen.

Mittel: Rauschunterdrückung erkennen und auf Mittel einstellen.

Hoch: Rauschunterdrückung erkennen und auf Hoch einstellen.

Standard: Standard-Rauschunterdrückung einstellen.

### Tonmenü

Drücken Sie [**Menu**] auf der Fernbedienung, um das Hauptmenü anzuzeigen. Drücken Sie [◀/▶] auf der Fernbedienung, um im Hauptmenü **TON** zu wählen.

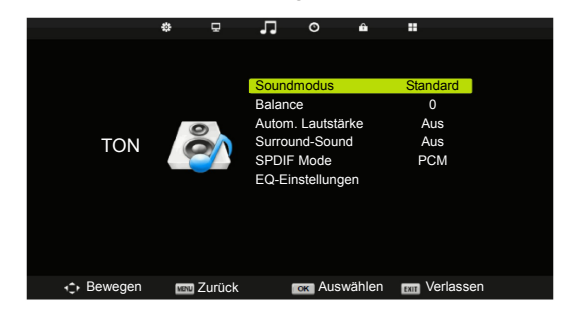

- 1. Drücken Sie [▼/▲] auf der Fernbedienung, um die im **Tonmenü** einzustellende Option zu wählen.
- 2. Drücken Sie [OK/▶] auf der Fernbedienung, um einzustellen.
- 3. Anschließend drücken Sie [**Menu**] zum Speichern und um in das vorherige Menü zurückzukehren.

### **Allgemeine Funktionen**

#### Tonmodus

Drücken Sie  $[\nabla/A]$  zur Auswahl von Tonmodus, dann drücken Sie [OK/P], um das Untermenü aufzurufen.

Drücken Sie [▼/▲] zur Auswahl (verfügbare Tonmodi: Standard, Musik, Film, Sport, Individuell).

TIPP: Drücken Sie [**Sound**] auf der Fernbedienung, um den Tonmodus direkt umzuschalten.

#### Balance

Drücken Sie  $[\nabla/A]$  zur Auswahl der Option, dann drücken Sie  $[\langle/\rangle]$  zum Einstellen.

#### Autom. Lautstärke

Drücken Sie [▼/▲] zur Auswahl von Autom. Lautstärke, dann drücken Sie [◀/▶] zur Auswahl von Ein oder Aus.

#### Surround Sound

Drücken Sie  $[\nabla/A]$  zur Auswahl von Surround Sound, dann drücken Sie  $[\langle/P\rangle]$  zur Auswahl von On oder Off.

#### SPDIF-Modus

Drücken Sie [▼/▲] zur Auswahl von SPDIF-Modus, dann drücken Sie [◀/▶] zur Auswahl von Aus / PCM / Auto.

#### **EQ-Einstellungen**

Hier stellen Sie den 5-Band-Equalizer ein.

Drücken Sie [▼/▲] zur Auswahl von EQ-Einstellungen, dann drücken Sie [**OK**/▶], um das Untermenü aufzurufen.

#### **HINWEISE**

**Balance:** Hier stellen Sie den Seitenabgleich Ihrer Lautsprecher ein. **Autom. Lautstärke:** Hier werden Lautstärkeschwankungen zwischen unterschiedlichen Programmen abgeglichen.

### Zeitmenü

Drücken Sie [**Menu**] auf der Fernbedienung, um das Hauptmenü anzuzeigen. Drücken Sie [◀/▶] auf der Fernbedienung, um im Hauptmenü **ZEIT** zu wählen.

|                  | ф    | 모      | л                                             | O                                | ô       |                           |  |
|------------------|------|--------|-----------------------------------------------|----------------------------------|---------|---------------------------|--|
| UHRZEIT          |      |        | Uhr<br>Zeitzon<br>Einschl<br>Auto St<br>OSD-T | ie<br>laf-Timer<br>andby<br>imer |         | GMT<br>Aus<br>4 H<br>15 S |  |
| <b>↓</b> Bewegen | MENU | Zurücl | k                                             | ок Aus                           | swählen | wr Verlassen              |  |

- 1. Drücken Sie [▼/▲] auf der Fernbedienung, um die im **Zeitmenü** einzustellende Option zu wählen.
- 2. Drücken Sie [OK/▶] auf der Fernbedienung, um einzustellen.
- Anschließend drücken Sie [Menu] zum Speichern und um in das vorherige Menü zurückzukehren.

#### Zeitzone

Drücken Sie [V/A] zur Auswahl von Zeitzone, dann drücken Sie [OK/P], um das Untermenü aufzurufen.

Drücken Sie  $[\nabla/ \triangle / \triangleleft / \triangleright]$  zur Auswahl der Zeitzone.

#### Einschlaf-Timer

Drücken Sie [▼/▲] zur Auswahl von Einschlaf-Timer, dann drücken Sie [**OK**/►], um das Untermenü aufzurufen.

Drücken Sie [▼/▲] zur Auswahl (verfügbare Optionen sind: Aus, 10Min, 20Min, 30Min, 60Min, 90Min, 120Min, 180Min, 240Min).

Tipp: Bei Benutzung der Fernbedienung während dieses Zeitraums wird die Zeit automatisch zurückgestellt.

#### Auto Standby

Drücken Sie  $[\nabla/A]$  zur Auswahl von Auto Standby, dann drücken Sie [OK/P], um das Untermenü aufzurufen.

Drücken Sie [V/A] zur Auswahl (verfügbare Optionen sind: Aus, 3H, 4H, 5H). **OSD-Timer** 

Drücken Sie  $[\nabla/A]$  zur Auswahl von OSD-Timer, dann drücken Sie [OK/P], um das Untermenü aufzurufen.

Drücken Sie [▼/▲] zur Auswahl (verfügbare Optionen sind: 5S, 10S, 15S, 20S, 25S, 30S).

### **Allgemeine Funktionen**

#### ✓ HINWEIS

Die Uhrzeit ändert sich mit der gewählten Zeitzone.

#### Sperrmenü

Drücken Sie [**Menu**] auf der Fernbedienung, um das Hauptmenü anzuzeigen. Drücken Sie [◀/▶] auf der Fernbedienung, um im Hauptmenü **SCHUTZ** zu wählen.

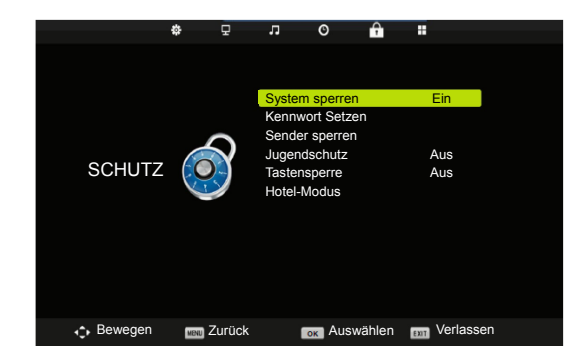

- Drücken Sie [▼/▲] auf der Fernbedienung, um im Sperrmenü Systemsperre zu wählen.
- 2. Drücken Sie [OK/ ] auf der Fernbedienung, um das Untermenü aufzurufen.
- Anschließend drücken Sie [Menu] zum Speichern und um in das vorherige Menü zurückzukehren.

#### System sperren

Drücken Sie [▼/▲] zur Auswahl von System Sperren, dann drücken Sie [**OK**/►] zur Auswahl einer der 3 folgenden Optionen (das Standard-Kennwort lautet "0000").

#### Kennwort setzen

Drücken Sie [▼/▲] zur Auswahl von Kennwort setzen, dann drücken Sie [**OK**/▶], um das Untermenü zum Einstellen des neuen Kennworts aufzurufen.

#### Sender sperren

Drücken Sie [▼/▲] zur Auswahl von Sender Sperren, dann drücken Sie [**OK**/►] zum Aufrufen des Untermenüs zur Auswahl.

#### Jugendschutz

Drücken Sie  $[\nabla/A]$  zur Auswahl von Jugendschutz, dann drücken Sie [OK/P], um das Untermenü aufzurufen.

#### Tastensperre

Drücken Sie  $[\nabla/A]$  zur Auswahl von Tastensperre, dann drücken Sie [OK] oder  $[\langle/P]$  zur Auswahl von Aus oder Ein.

Bei aktivierter Tastensperre haben die Tasten keine Funktion.

### Hotelmenü (optional)

Drücken Sie [**Menu**] auf der Fernbedienung, um das Hauptmenü anzuzeigen. Drücken Sie [◀/▶] auf der Fernbedienung, um im Hauptmenü **SCHUTZ** zu wählen.

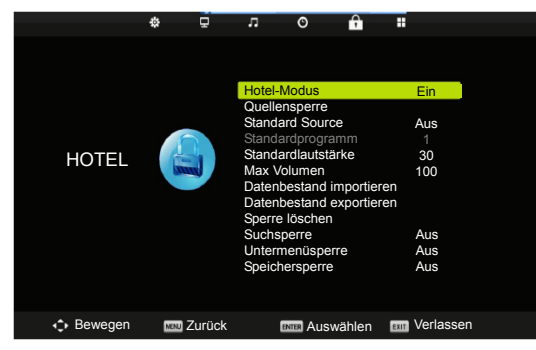

- 1. Drücken Sie [▼/▲] auf der Fernbedienung im **Sperrmenü** den Hotelmodus zu wählen.
- 2. Drücken Sie [**OK**/▶] auf der Fernbedienung, um das Untermenü aufzurufen.
- 3. Anschließend drücken Sie [**Menu**] zum Speichern und um in das vorherige Menü zurückzukehren.

#### **Hotel-Modus**

Drücken Sie [▼/▲] zur Auswahl von Hotelmodus, dann drücken Sie [OK] oder

[◀/►] zur Auswahl von Ein oder Aus.

#### Quellensperre

Drücken Sie  $[\nabla/\Delta]$  zur Auswahl von Quellensperre, dann drücken Sie  $[OK/\blacktriangleright]$ , um das Untermenü aufzurufen.

#### **Standard Source**

Drücken Sie [▼/▲] zur Auswahl von Standard Source, dann drücken Sie [**OK**/►], um das Untermenü aufzurufen.

#### Standardprogramm

Drücken Sie [▼/▲] zur Auswahl von Standardprogramm, dann drücken Sie [◀/▶] zum Einstellen. Nur verfügbar, wenn die Standard-Eingangsquelle TV ist.

#### Standardlautstärke

Drücken Sie [▼/▲] zur Auswahl von Max Volumen, dann drücken Sie [◀/▶] zum Einstellen.

#### Max Volumen

Drücken Sie [▼/▲] zur Auswahl von Max Volumen, dann drücken Sie [◀/▶] zum Einstellen.

#### Datenbank importieren

Drücken Sie [▼/▲] zur Auswahl von Datenbank importieren, dann drücken Sie

### **Allgemeine Funktionen**

#### [◄/▶] zum Einstellen.

#### Datenbank exportieren

Drücken Sie [▼/▲] zur Auswahl von Datenbank exportieren, dann drücken Sie [◀/▶] zum Einstellen.

#### Sperre löschen

Drücken Sie [▼/▲] zur Auswahl von Sperre löschen, dann drücken Sie [**OK**/▶], um Ihre vorherigen Einstellungen zu löschen.

#### Suchsperre

Drücken Sie [▼/▲] zur Auswahl von Suchsperre, dann drücken Sie [OK] zur Auswahl von On oder Off. Bei Auswahl von On kann das Kanalmenü nicht benutzt werden.

#### Untermenüsperre

Drücken Sie [▼/▲] zur Auswahl des Untermenüs Sperre, dann drücken Sie [OK] zur Auswahl von On oder Off. Bei Auswahl von On stehen Ihnen nur das Bild-, Ton- und Sperrmenü zur Verfügung.

#### Speichersperre

Drücken Sie [▼/▲] zur Auswahl von Speichersperre, dann drücken Sie [OK] zur Auswahl von On oder Off. Bei Auswahl von On werden Ihre Einstellungen nicht gespeichert.

### Einstellungsmenü

Drücken Sie [**MENU**] auf der Fernbedienung, um das Hauptmenü anzuzeigen. Drücken Sie [◀/▶] auf der Fernbedienung, um im Hauptmenü **EINRICHTEN** zu wählen.

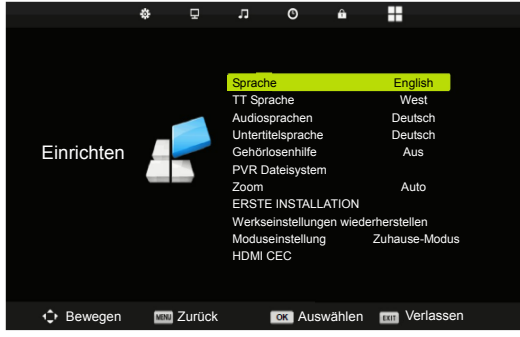

- 1. Drücken Sie [▼/▲] auf der Fernbedienung, um die im **Einstellungsmenü** einzustellende Option zu wählen.
- 2. Drücken Sie [OK/▶] auf der Fernbedienung zum Einstellen.
- 3. Anschließend drücken Sie [**MENU**] zum Speichern und um in das vorherige Menü zurückzukehren.

#### **OSD Sprache**

Drücken Sie  $[\nabla/A]$  zur Auswahl von Menüsprache, dann drücken Sie [OK/P], um das Untermenü aufzurufen.

Drücken Sie [▼/▲/◀/▶] zur Auswahl der Menüsprache.

#### **TT Sprache**

Drücken Sie [▼/▲] zur Auswahl von TT Sprache, dann drücken Sie [**OK**/►], um das Untermenü aufzurufen.

Drücken Sie [▼/▲] zur Auswahl der TT Sprache.

#### Audiosprachen

Drücken Sie [V/A] zur Auswahl von Audiosprachen, dann drücken Sie [OK/P], um das Untermenü aufzurufen.

Drücken Sie [V/A/A] zur Auswahl der Audiosprachen.

#### Untertitelsprache

Drücken Sie [▼/▲] zur Auswahl von Untertitelsprache, dann drücken Sie [**OK**/►], um das Untermenü aufzurufen.

Drücken Sie [▼/▲/◀/▶] zur Auswahl der Untertitelsprache.

#### Gehörlosenhilfe

Drücken Sie  $[\nabla/A]$  zur Auswahl von Gehörlosenhilfe, dann drücken Sie [OK] oder  $[\langle / \rangle]$  zur Auswahl von Ein oder Aus.

#### **PVR-Dateisystem**

Drücken Sie [▼/▲] zur Auswahl von PVR-Dateisystem, dann drücken Sie [**OK**/►], um das Untermenü aufzurufen.

Drücken Sie [▼/▲] zur Auswahl von PVR-Dateisystem prüfen, dann drücken Sie [**OK**] zum Aufrufen. Die USB-Geschwindigkeit wird überprüft.

| Laufwerk wählen            | C:        |
|----------------------------|-----------|
| PVR-Dateisystem prüfen     | ERFOLG    |
|                            |           |
| Format                     | Pass      |
|                            |           |
| Geschwindigkeit HD support | 4394 KB/s |
| Freie Aufnahmekapazität    | 6 Hr.     |
| OK Auswählen               | Zurükc    |

### **Allgemeine Funktionen**

#### Zoom

Drücken Sie [▼/▲] zur Auswahl von Seitenverhältnis, dann drücken Sie [**OK**/▶], um das Untermenü aufzurufen.

Drücken Sie [▼/▲] zur Auswahl von Seitenverhältnis. (Verfügbare Optionen sind: Auto, 4:3, 16:9, Zoom 1, Zoom 2, Voll Bildschirm),

#### **Erste Installation**

Drücken Sie [▼/▲] zur Auswahl von Erste Installation, dann drücken Sie [**OK**/►] zum Aufrufen.

#### Werkseinstellungen wiederherstellen

Drücken Sie [V/A] zur Auswahl von Rückstellung, dann drücken Sie [OK/P], um das Untermenü aufzurufen.

#### Moduseinstellung

Drücken Sie [▼/▲] zur Auswahl von Moduseinstellung, dann drücken Sie [**OK**] oder [◀/▶] zur Auswahl von **H**ome-Modus oder Shop-Modus.

#### **HDMI CEC**

Drücken Sie [▼/▲] zur Auswahl von HDMI CEC, dann drücken Sie [**OK**/►], um das Untermenü aufzurufen.

**HDMI CEC:** Drücken Sie [**OK**] oder [◀/▶], um HDMI CEC ein- oder auszuschalten.

**HDMI ARC:** Drücken Sie [**OK**] oder [◀/▶], um HDMI ARC ein- oder auszuschalten.

**Auto Power:** Drücken Sie [◀/►, um Auto Power ein- oder auszuschalten. **Device Menu:** Drücken Sie [**OK**], um das Hauptmenü des Geräts zu öffnen.

### EPG-Menü

Drücken Sie [EPG] auf der Fernbedienung, um das EPG-Menü aufzurufen.

| GUÍA DE PROGRAMAS                                                                                      |                                                                                |                                                                                                    |             |  |
|----------------------------------------------------------------------------------------------------|--------------------------------------------------------------------------------|----------------------------------------------------------------------------------------------------|-------------|--|
| 12:59-15:00 06<br>Die Wallabies been<br>Millennium-Stadion<br>Vorabend der 2010<br>[Program info © Ter | 5 Nov 2010<br>deten die 2009 Gr<br>mit einem soliden<br>Spring Tour in Ca<br>] | Sport<br>and Slam Tour vor 74.000 Zuschauem im<br>Sieg über Wales. Sehen Sie sich das Spiel<br>diff an. | erneut am   |  |
| 5 Nov. 2010 13:03:2                                                                                    | 9                                                                              |                                                                                                    | 05 Nov 2010 |  |
| 1 ONE HD                                                                                               | 12:59-15:00                                                                    | Rugby: Grand Slam Tour 2009                                                                             |             |  |
| 2 TEN Digital                                                                                          | 15:00-15:30                                                                    | Sports Tonight Late                                                                                     | Nächste     |  |
| 3 ONE HD                                                                                               | 15:30-16:01                                                                    | MVP                                                                                                    |             |  |
| 4 ONE Digital                                                                                          | 16:01-16:31                                                                    | Real NBA                                                                                                |             |  |
|                                                                                                    | 16:31-17:01                                                                    | Omnisport                                                                                               |             |  |
|                                                                                                    | 17:01-20:00                                                                    | Fußball: Arsenal TV                                                                                     |             |  |
|                                                                                                    | 20:00-21:00                                                                    | Fußball: Bundesliga Höhepunkte der Woch                                                                 | e           |  |
|                                                                                                    | 21:00-23:00                                                                    | Basketball: NBA                                                                                         |             |  |
| Rekord                                                                                                 | Erinnern<br>Move View                                                          | Letzter Tag     Nächste     Details     Intro Verlasse                                                  | r<br>in     |  |

Drücken Sie die [**Rote**] Taste zur Auswahl der Zeit der Aufnahme. Drücken Sie die [**Grüne**] Taste zur Auswahl der Zeit der Erinnerung. Drücken Sie die [**Gelbe**] Taste zur Anzeige der Informationen vom Vortag. Drücken Sie die [**Blaue**] Taste zur Anzeige der Informationen vom nächsten Tag.

|    | Timer E   | ingabe |       |    |                         |
|----|-----------|--------|-------|----|-------------------------|
| <- | 1 ONE     | HD     |       |    | $\oplus \triangleright$ |
|    | Тур       | Eri    | nneru | ng |                         |
| N  | lodus     |        | Auto  |    |                         |
|    |           |        |       |    |                         |
|    |           |        |       |    |                         |
|    |           |        |       |    |                         |
| EN | Auswählen | MENU Z | urüko | ;  |                         |

Bei Zeitkonflikt wird eine Warnmeldung angezeigt.

|             | Ì                               |      |   |
|-------------|---------------------------------|------|---|
|             | Timer Überlappung               |      |   |
|             | AFD0 16:9 ein CH.1              |      |   |
|             | Timerkonflikt mit               |      |   |
|             | Erinnerung:14:33 ein CH.1       |      |   |
|             | Vorhandene Daten überschreiben? |      |   |
| <b>∢</b> Ja |                                 | Nein | ۲ |

### Aufnahme

 Drücken Sie D, um das aktuelle Programm aufzunehmen. Drücken Sie D, um die Aufnahme zu beenden.

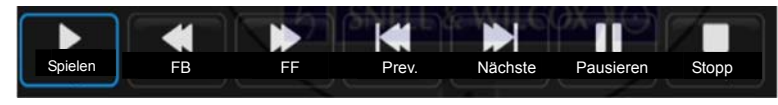

### **Allgemeine Funktionen**

- 2. Drücken Sie [**Stop**], um die Aufnahme zu beenden, Sie kehren in das Fernsehprogramm zurück.
- 3. Reicht die Speicherkapazität nicht aus, so wird eine Warnmeldung angezeigt; die Aufnahme wird automatisch beendet und Sie kehren in das Fernsehprogramm zurück.
- 4. Drücken Sie [**Index**] zur Anzeige von Informationen aus der Aufnahmeliste. Drücken Sie [**Info**] zur Anzeige von Details des Programms.

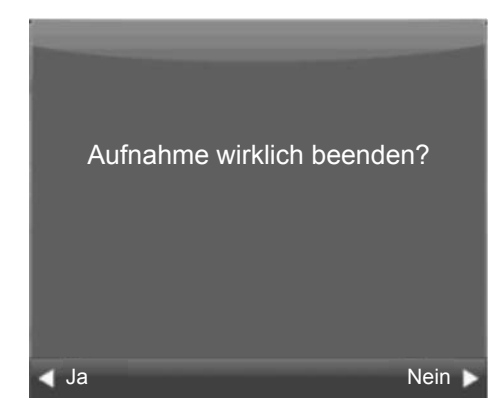

### ATV

#### Kanalmenü

Drücken Sie [**Source**] auf der Fernbedienung und wählen Sie ATV. Drücken Sie [**Menu**] auf der Fernbedienung, um das Hauptmenü anzuzeigen. Drücken Sie [◀/▶] auf der Fernbedienung, um im Hauptmenü **KANAL** zu wählen.

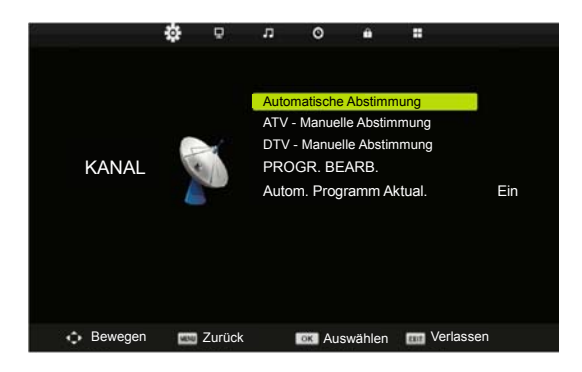

- 1. Drücken Sie [▼/▲] auf der Fernbedienung, um die im **Kanalmenü** einzustellende Option zu wählen.
- 2. Drücken Sie [OK/ ] auf der Fernbedienung, um einzustellen.
- 3. Anschließend drücken Sie [Menu] zum Speichern und um in das vorherige Menü zurückzukehren.

#### Automatische Abstimmung

Drücken Sie [▼/▲] zur Auswahl von Automatische Abstimmung, dann drücken Sie [**OK**/▶], um die automatische Suche zu starten.

#### **DTV Manuelle Abstimmung**

Drücken Sie  $[\nabla/A]$  zur Auswahl von DTV Manuelle Abstimmung, dann drücken Sie [OK/P], um das Untermenü aufzurufen.

#### **ATV Manuelle Abstimmung**

Drücken Sie  $[\nabla/A]$  zur Auswahl von ATV Manuelle Abstimmung, dann drücken Sie  $[OK/\blacktriangleright]$ , um das Untermenü aufzurufen.

#### PROGR. BEARB.

Drücken Sie [▼/▲] zur Auswahl von PROGR. BEARB., dann drücken Sie [**OK**/▶], um das Untermenü aufzurufen.

#### Automatische Programmaktualisierung

Drücken Sie [▼/▲] zur Auswahl von Planliste, drücken Sie [OK/▶] zur Auswahl.

#### HINWEISE

- 1. Planliste ist in der Option KANAL ungültig.
- 2. Bildmenü und Beschreibung entsprechen dem DTV-Modus.
- 3. Zeitmenü und Beschreibung entsprechen dem DTV-Modus.
- 4. Jugendschutz ist in der Option SCHUTZ ungültig.
- 5. Audiosprachen, Untertitelsprache, Gehörlosenhilfe und PVR-Dateisystem sind in der Option **EINRICHTEN** ungültig.

### Satellit

#### Kanalmenü

Drücken Sie [**Source**] auf der Fernbedienung zur Auswahl von **Satellit**. Drücken Sie [**Menu**] auf der Fernbedienung, um das Hauptmenü anzuzeigen.

Drücken Sie [◄/►] auf der Fernbedienung, um im Hauptmenü KANAL zu wählen.

- 1. Drücken Sie [▼/▲] auf der Fernbedienung zur Auswahl der im Kanalmenü einzustellenden Option.
- 2. Drücken Sie [OK] auf der Fernbedienung, um einzustellen.
- Anschließend drücken Sie [Menu] zum Speichern und um in das vorherige Menü zurückzukehren.

### **Allgemeine Funktionen**

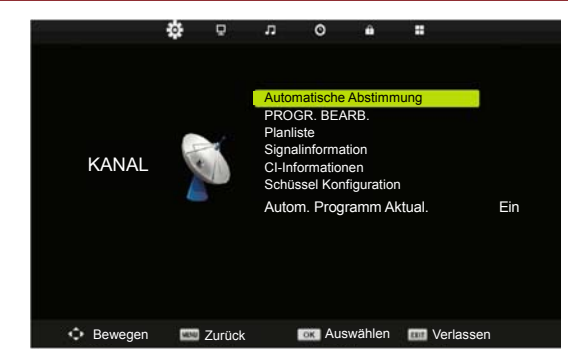

#### Automatische Abstimmung

Drücken Sie  $[\nabla/A]$  zur Auswahl von Automatische Abstimmung, dann drücken Sie [OK/P], um die automatische Suche zu starten.

#### PROGR. BEARB.

Drücken Sie [▼/▲] zur Auswahl von PROGR. BEARB., dann drücken Sie [**OK**/▶], um das Untermenü aufzurufen.

#### Planliste

Drücken Sie  $[\nabla/A]$  zur Auswahl von Planliste, dann drücken Sie  $[OK/\blacktriangleright]$ , um das Untermenü aufzurufen.

#### Signalinformation

Drücken Sie [▼/▲] zur Auswahl von Signalinformation, dann drücken Sie [**OK**/▶], um detaillierte Informationen zum Signal anzuzeigen.

#### **CI-Informationen**

Drücken Sie [▼/▲] zur Auswahl von CI-Informationen, dann drücken Sie [**OK**/▶], um das Untermenü aufzurufen.

#### Schüssel Konfiguration

Drücken Sie [V/A] zur Auswahl von Planliste, dann drücken Sie [OK], um den Abstimmungstyp einzustellen.

#### Autom. Programm Aktualisierung

Drücken Sie [▼ / ▲] zum Aufrufen der Planungsliste, dann drücken Sie [OK / ►] zur Auswahl.

#### **HINWEISE**

- 1. Planliste ist in der Option KANAL ungültig.
- 2. Bildmenü und Beschreibung entsprechen dem DTV-Modus.
- 3. Zeitmenü und Beschreibung entsprechen dem DTV-Modus.
- 4. Jugendschutz ist in der Option SCHUTZ ungültig.
- 5. Audiosprachen, Untertitelsprache, Gehörlosenhilfe und PVR-Dateisystem sind in der Option **EINRICHTEN** ungültig.

### VGA

#### Bildschirmmenü

Drücken Sie [**Menu**] auf der Fernbedienung, um das Hauptmenü anzuzeigen. Drücken Sie [◀/▶] auf der Fernbedienung, um im Hauptmenü **BILDSCHIRM** zu wählen.

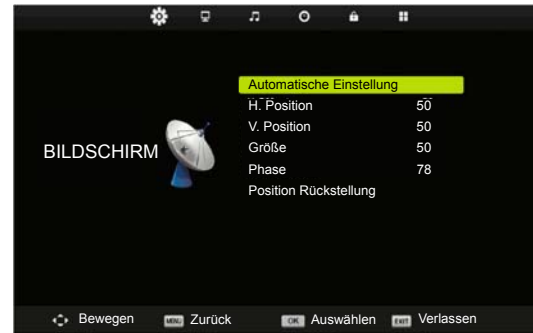

- 1. Drücken Sie [▼/▲] auf der Fernbedienung, um die im **Bildschirmmenü** einzustellende Option zu wählen.
- 2. Drücken Sie [OK/ ] auf der Fernbedienung, um einzustellen.
- 3. Anschließend drücken Sie [**Menu**] zum Speichern und um in das vorherige Menü zurückzukehren.

#### Automatische Einstellung

Drücken Sie [V/A] zur Auswahl von Automatische Einstellung, dann drücken Sie [OK/P], um die automatische Einstellung zu starten.

#### **H.** Position

Drücken Sie  $[\nabla/A]$  zur Auswahl von H. Position, dann drücken Sie [OK/P], um das Untermenü aufzurufen.

Drücken Sie [◀/▶] zum Einstellen.

#### V. Position

Drücken Sie  $[\nabla/A]$  zur Auswahl von H. Position, dann drücken Sie [OK/P], um das Untermenü aufzurufen.

Drücken Sie [◀/▶] zum Einstellen.

#### Größe

Drücken Sie [V/A] zur Auswahl von Größe, dann drücken Sie [OK/N], um das Untermenü aufzurufen.

Drücken Sie [◀/▶] zum Einstellen der Displaygröße.

#### Phase

Drücken Sie [▼/▲] zur Auswahl von Phase, dann drücken Sie [**OK**/▶], um das Untermenü aufzurufen.

Drücken Sie [◀/▶] zum Einstellen.

### Allgemeine Funktionen

### **Position Rückstellung**

Drücken Sie  $[\nabla/A]$  zur Auswahl von Position Rückstellung, dann drücken Sie [OK/P] zum Aufrufen.

#### HINWEISE

- 1. Rauschunterdrückung und Schärfe sind in der Option BILD ungültig.
- 2. Zeitmenü und Beschreibung entsprechen dem DTV-Modus.
- 3. Kanalsperre und Jugendschutz sind in der Option SCHUTZ ungültig
- 4. Audiosprachen, Untertitelsprache, Gehörlosenhilfe und PVR-Dateisystem sind in der Option **EINRICHTEN** ungültig.
- 5. Der VGA/PC-Modus hat kein Kanalmenü.

### AV/SCART/YPbPr/HDMI

#### HINWEISE

- 1. Bildmenü und Beschreibung entsprechen dem DTV-Modus.
- 2. Zeitmenü und Beschreibung entsprechen dem DTV-Modus.
- 3. Kanalsperre und Jugendschutz sind in der Option SCHUTZ ungültig.
- 5. Der AV/SCART/YPbPr/HDMI-Modus hat kein Kanalmenü.

### MEDIEN

Hinweis: Vor dem Aufrufen des Menüs **Medien** schließen Sie Ihr USB-Speichermedium an, dann drücken Sie [**Source**] und stellen Sie die Eingangsquelle auf **Media** ein.

Drücken Sie [▼/▲] zur Auswahl von **Medien** im Eingangsquellenmenü, dann drücken Sie [**OK**] zum Aufrufen.

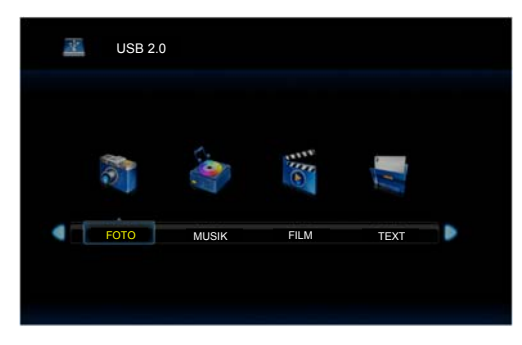

Drücken Sie [◀/▶] zur Auswahl der im **Medienmenü** einzustellenden Option, dann drücken Sie [**OK**] zum Aufrufen.

#### Fotomenü

Drücken Sie [◀/▶] zur Auswahl von **FOTO** im Hauptmenü, dann drücken Sie [**OK**] zum Aufrufen.

Drücken Sie [Exit], um in das vorherige Menü zurückzukehren.

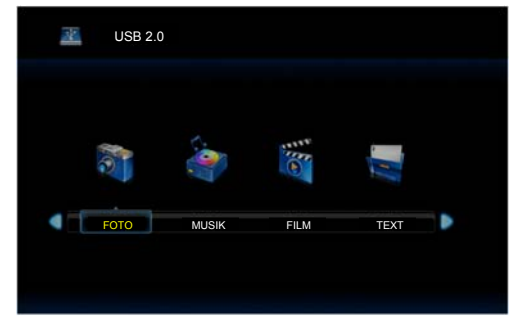

Drücken Sie [◀/▶] zur Auswahl des anzuzeigenden Laufwerks, dann drücken Sie [**OK**] zum Aufrufen.

Drücken Sie [◄/►] zur Auswahl der Option Zurück, um in das vorherige Menü zurückzukehren.

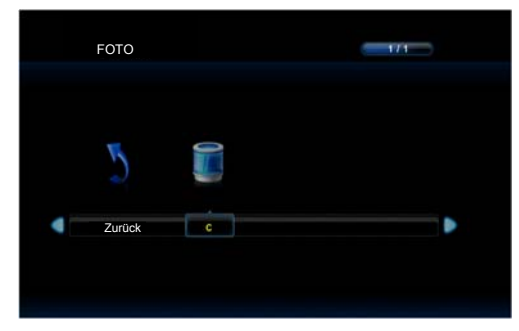

### **Allgemeine Funktionen**

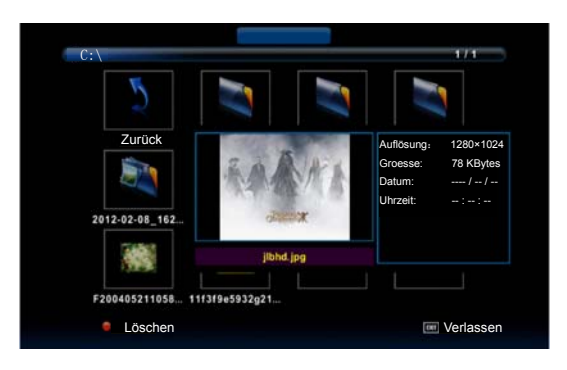

Drücken Sie [◀/▶] zur Auswahl der anzuzeigenden Datei, dann drücken Sie [**OK**], um das Bild anzuzeigen.

Beim Markieren der gewählten Option werden die Datei-Informationen rechts und das Bild in der Mitte angezeigt.

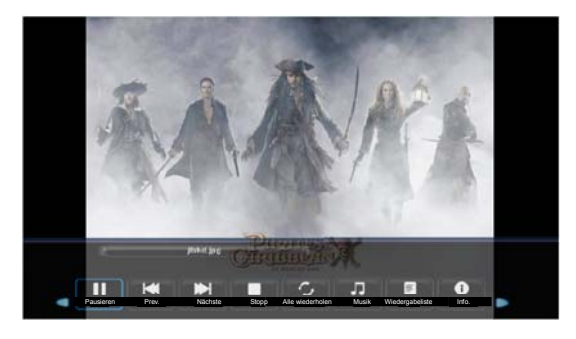

Drücken Sie [◀/▶] zur Auswahl des zu durchsuchenden Ordners, dann drücken Sie [**OK**] auf der Fernbedienung, um das Untermenü aufzurufen.

Drücken Sie [◀/▶] zur Auswahl der zu löschenden Datei, dann drücken Sie die [**rote**] Taste auf der Fernbedienung und [**OK**], um die Datei zu löschen.

### Musikmenü

Drücken Sie [◀/▶] zur Auswahl von **MUSIK** im Hauptmenü, dann drücken Sie [**OK**] zum Aufrufen.

Drücken Sie [Exit], um in das vorherige Menü zurückzukehren.

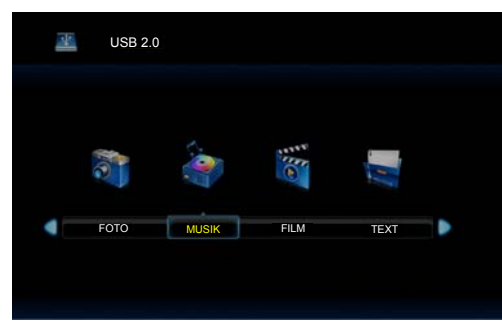

Drücken Sie [◀/▶] zur Auswahl des anzuzeigenden Laufwerks, dann drücken Sie [**OK**] zum Aufrufen.

Drücken Sie [◀/▶] zur Auswahl der Option Zurück, um in das vorherige Menü zurückzukehren.

Beim Markieren der gewählten Option werden die Datei-Informationen rechts und die Musikdatei in der Mitte angezeigt.

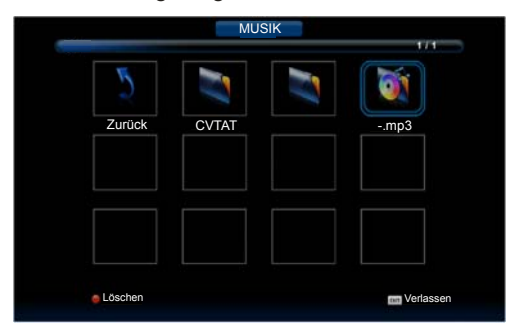

Drücken Sie [◀/▶] zur Auswahl der abzuspielenden Datei, dann drücken Sie [**OK**] zur Wiedergabe.

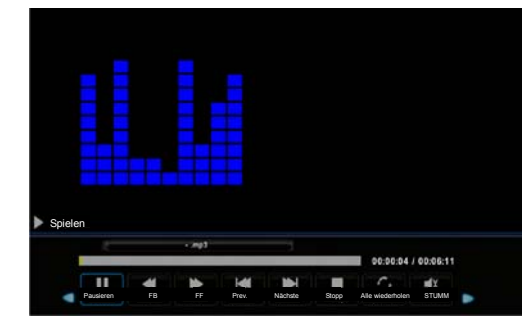

### **Allgemeine Funktionen**

Drücken Sie [**Display**] zur Auswahl des Menüs unten, dann drücken Sie [**OK**] zur Bestätigung.

Drücken Sie [**Exit**], um in das vorherige Menü zurückzukehren und erneut [**Exit**], um das Menü ganz zu verlassen.

Drücken Sie [Display], um das Menü unten auszublenden.

#### Film Menu

Drücken Sie [◀/▶] zur Auswahl von **FILM** im Hauptmenü, dann drücken Sie [**OK**] zum Aufrufen.

Drücken Sie [**Exit**], um in das vorherige Menü zurückzukehren und erneut [**Exit**], um das Menü ganz zu verlassen.

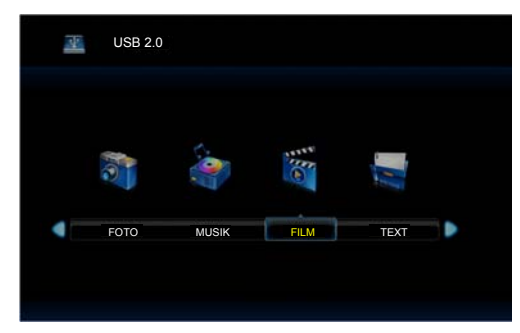

Drücken Sie [◀/▶] zur Auswahl des anzuzeigenden Laufwerks, dann drücken Sie [**OK**] zum Aufrufen.

Drücken Sie [◀/▶] zur Auswahl der Option Zurück, um in das vorherige Menü zurückzukehren.

Beim Markieren der gewählten Option werden die Datei-Informationen rechts und der Film in der Mitte angezeigt.

Drücken Sie [OK], um den gewählten Film abzuspielen.

Drücken Sie [**Display**] zur Auswahl des Menüs unten, dann drücken Sie [**OK**] zur Bestätigung.

Drücken Sie [**Exit**], um in das vorherige Menü zurückzukehren und erneut [**Exit**], um das Menü ganz zu verlassen.

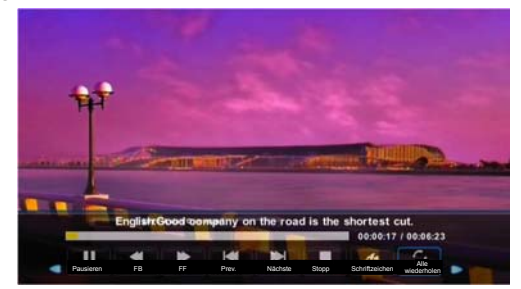

### **Text Menu**

Drücken Sie [◀/▶] zur Auswahl von **TEXT** im Hauptmenü, dann drücken Sie [**OK**] zum Aufrufen.

Drücken Sie [**Exit**], um in das vorherige Menü zurückzukehren und erneut [**Exit**], um das Menü ganz zu verlassen.

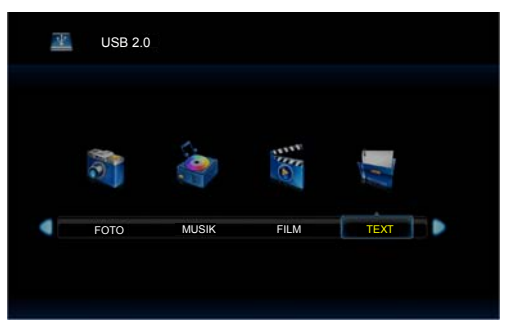

Drücken Sie [◀/▶] zur Auswahl des anzuzeigenden Laufwerks, dann drücken Sie [**OK**] zum Aufrufen.

Drücken Sie [</b] zur Auswahl der Option Zurück, um in das vorherige Menü zurückzukehren.

Beim Markieren der gewählten Option werden die Datei-Informationen rechts und der Text in der Mitte angezeigt.

Drücken Sie [OK], um den gewählten Text anzuzeigen.

Drücken Sie [**Display**] zur Auswahl des Menüs unten, dann drücken Sie [**OK**] zur Bestätigung.

Drücken Sie [**Exit**], um in das vorherige Menü zurückzukehren und erneut [**Exit**], um das Menü ganz zu verlassen.

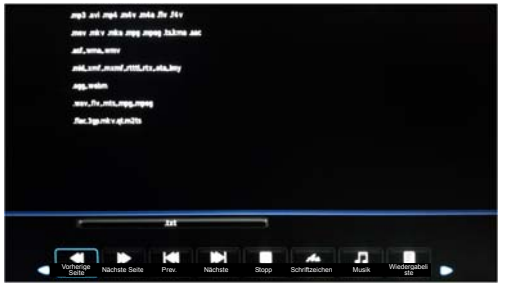

### Weitere Informationen

### Problembehebung

Wenden Sie sich mit Fragen zum Fernseher zunächst an diese Tabelle. Helfen Ihnen unsere Tipps nicht weiter, so wenden Sie sich bitte an den Kundendienst.

| PROBLEM                                                    | LÖSUNGSVORSCHLÄGE                                                                                                    |  |
|------------------------------------------------------------|----------------------------------------------------------------------------------------------------|--|
| Kein Bild oder Ton.<br>Bild ist normal, aber               | <ul> <li>Vergewissern Sie sich, dass der Netzstecker in der<br/>Steckdose steckt.</li> <li>Drücken Sie Ein/Aus auf dem Fernseher oder Power auf der<br/>Fernbedienung.</li> <li>Überprüfen Sie Ihre Einstellung für Helligkeit und Kontrast.</li> <li>Überprüfen Sie die Lautstärkeeinstellung.</li> <li>Überprüfen Sie, ob das Gerät stummgeschaltet ist.</li> <li>Überprüfen Sie die Lautstärkeeinstellung.</li> <li>Vergewissern Sie sich, dass der Ton nicht stummgeschaltet</li> </ul> |  |
| kein Ton.<br>Kein Bild und weißes<br>oder schwarzes Bild.  | <ul> <li>Vergewissen die sich, dass der for nicht stahningeschaltet ist.</li> <li>Stellen Sie das Bild ein.</li> <li>Überprüfen Sie das Farbsystem.</li> </ul>                                                                                                    |  |
| Bild und Ton sind gestört.                                 | <ul> <li>Finden Sie das Gerät, welches den Empfang stört und<br/>entfernen Sie es aus der Umgebung des Fernsehers.</li> <li>Benutzen Sie eine andere Steckdose.</li> </ul>                                                                                                    |  |
| Verschwommenes<br>oder verschneites<br>Bild.               | <ul> <li>Überprüfen Sie Ausrichtung, Position und Anschluss der<br/>Antenne.</li> <li>Richten Sie die Antenne neu aus oder stellen Sie den Kanal<br/>nach.</li> </ul>                                                                                                    |  |
| Fernbedienung<br>funktioniert nicht.                       | <ul> <li>Tauschen Sie die Batterien der Fernbedienung aus.</li> <li>Reinigen Sie das Sensorfenster der Fernbedienung.</li> <li>Reinigen Sie die Batteriepole.</li> <li>Entfernen Sie Hindernisse zwischen Fernbedienung und<br/>Fernseher.</li> <li>Vergewissern Sie sich, dass die Batterien korrekt eingesetzt<br/>sind.</li> </ul>                                                                                                    |  |
| Horizontale/vertikale<br>Streifen oder Bild<br>verwackelt. | Überprüfen Sie, ob ein Gerät oder Werkzeug den Empfang stört.                                                                                                    |  |
| Geräusche vom<br>Gehäuse.                                  | Temperaturschwankungen können zu Spannungen im Gehäuse führen. Dies ist keine Fehlfunktion des Fernsehers.                                                                                                    |  |

## Weitere Informationen

### Kundendienst

| Land                                      | Hotline           | Website                   |  |
|-------------------------------------------|-------------------|---------------------------|--|
| Österreich                                | +43-0820420411    | www.eseco.at              |  |
| Belgien                                   | +32 (0)11 281780  | www.servilux.be           |  |
| Dänemark                                  | +45-44503039      | www.elektronik-centret.dk |  |
| Frankreich                                | +33-0800 835 897  | www. nse-group .com       |  |
| Deutschland                               | +49-0800 900 0169 | www.elesco-europa.com     |  |
| Ungarn                                    | +36-614772070     | www.aagservice.hu         |  |
| Irland                                    | +44 28 3832 6119  | www.craigavon.tv          |  |
| Italien                                   | +39-800 321 999   | www.hisenseitalia.it      |  |
| Norwegen                                  | +47-815 81 333    | www.infocare.no           |  |
| Spanien                                   | +34-902027419     | www.hisense.es            |  |
| Schweden                                  | +46 911 21 14 50  | www.assistkedjan.se       |  |
| Schweiz                                   | +41 (0)900782400  | www.stagicp.ch            |  |
| Niederlande                               | +31 (0)77-3060708 | www.technorep.nl          |  |
| Portugal                                  | +351 707 780 368  | www.hisense.es            |  |
| www.hisense-europe.com www.hisense.com/en |                   |                           |  |

Für weitere Informationen wenden Sie sich bitte an den Hisense-Kundendienst in Ihrem Land.